## Tungkol sa pagbabago ng inirehistrong contact information

Hindi maaaring baguhin ang inirehistrong email address, LINE account at app.

Matapos magdagdag sa inirehistro ng bagong email address, LINE account o app, mangyaring tanggalin ang lumang email address o LINE account.

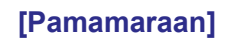

Pagdagdag ng email address / LINE account, app sa inirehistro

Mangyaring sanggunian ang "3. Pagdagdag sa Inirehistro".

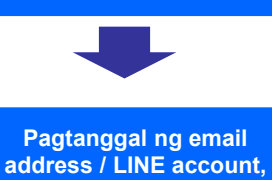

app

Mangyaring tingnan ang "5-2. Pagtanggal ng Contact Information" mula sa susunod na page.

## Tatanggalin ang inirehistrong email address, LINE account, o app.

## [Pamamaraan]

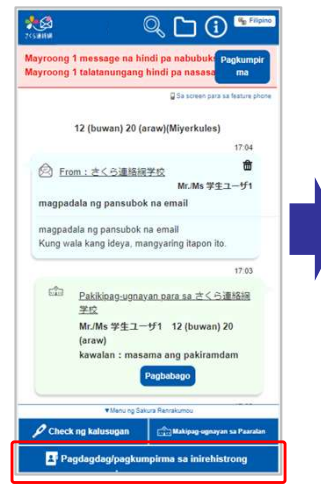

Mula sa menu ng 《Sakura Renrakumou》, i-click ang "Pagdagdag/pagkumpirma ng inirehistrong impormasyon"

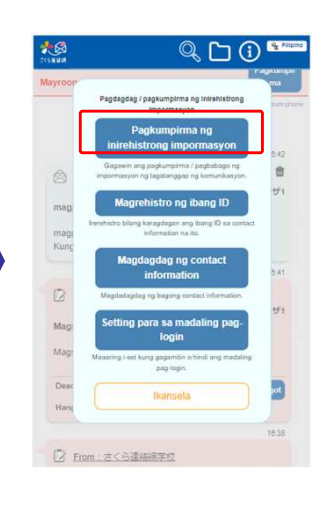

I-click ang "Pagkumpirma ng Inirehistrong Impormasyon" mula sa ipinakitang menu

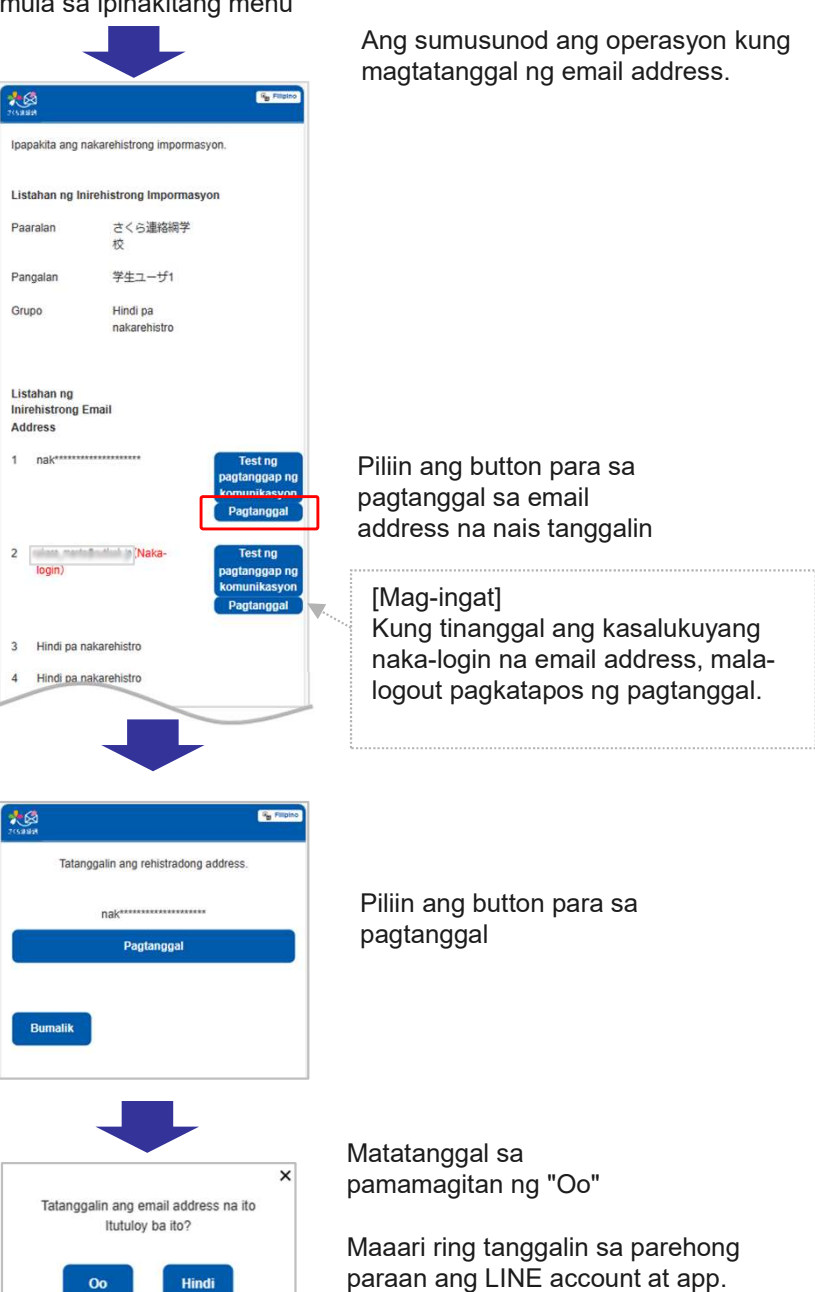

\*Para sa pagtanggal ng impormasyon ng LINE, maaari ring tanggalin sa pamamagitan ng pagblock sa "《Sakura Renrakumou》" mula sa LINE screen.

(Magkakaiba ang paraan ng operasyon sa LINE ayon sa uri ng inyong smartphone o sa bersyon ng LINE)

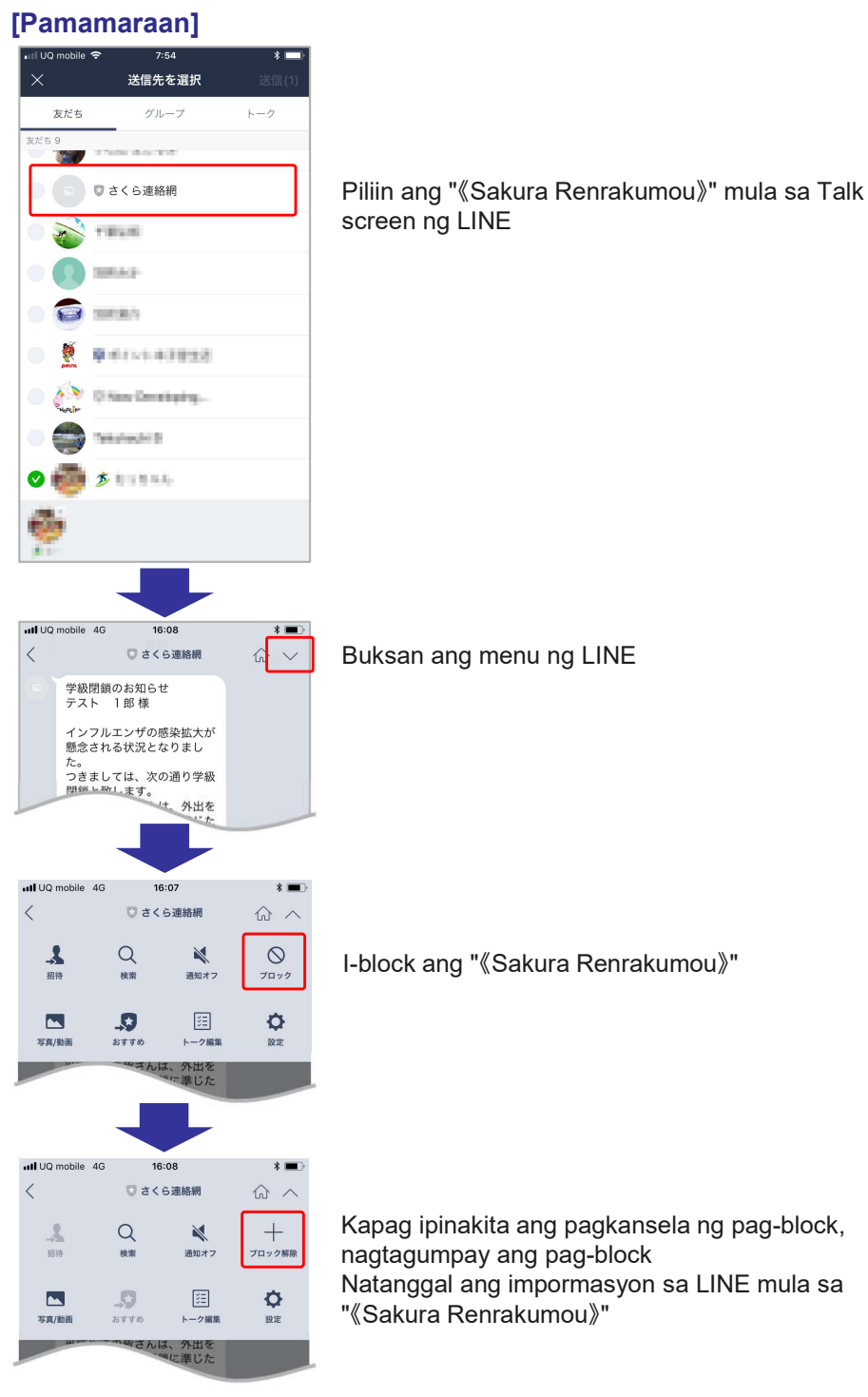